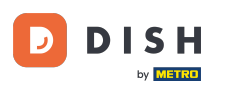

Bienvenido al Panel de Pedidos de DISH. En este tutorial, aprenderá a configurar las opciones y categorías de alérgenos. Para empezar, haga clic en Categorías.

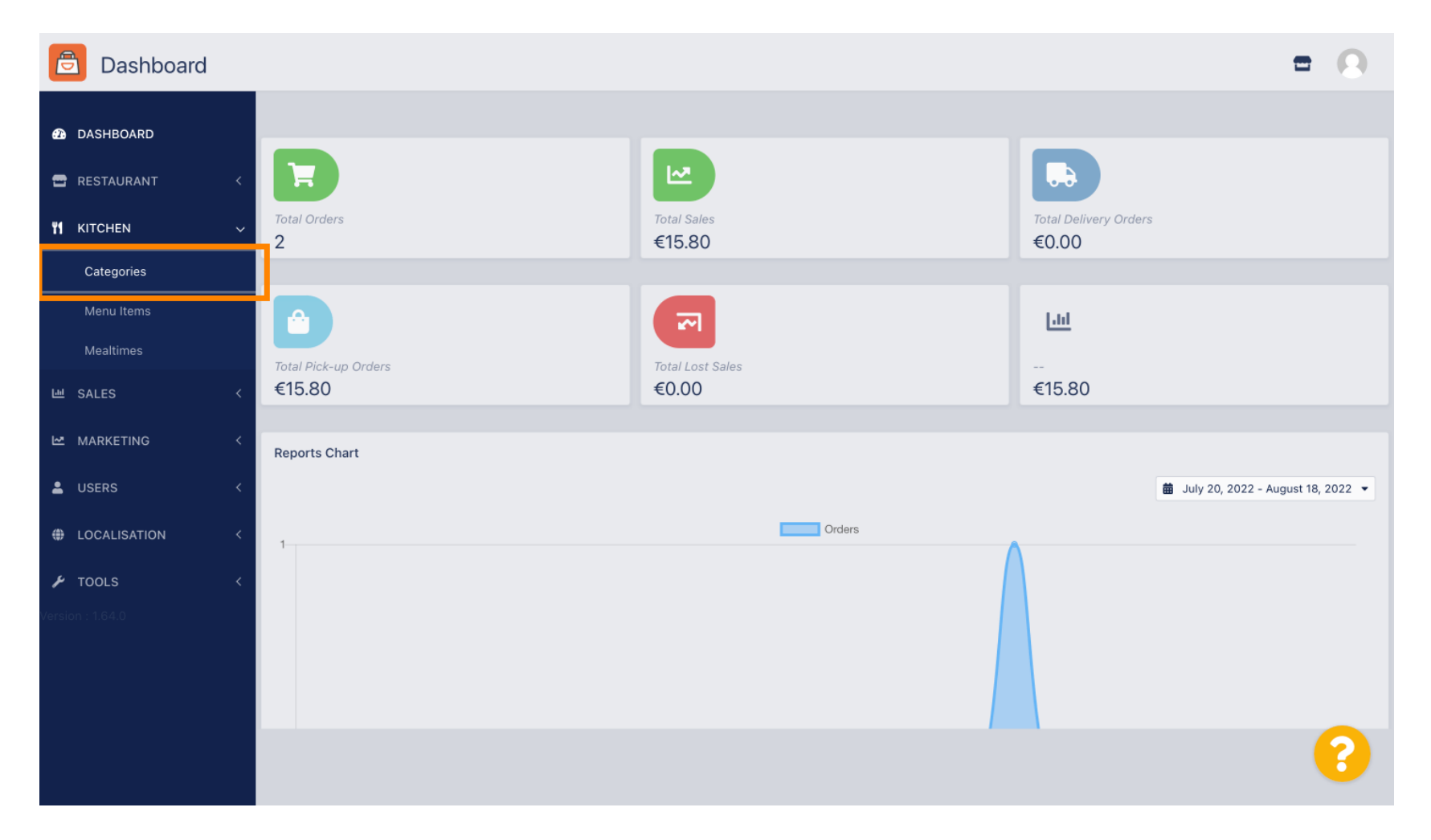

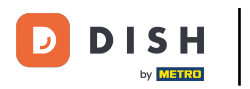

# Luego haga clic en el ícono del lápiz .

| Categories       |             |                       |          |         | =                                     | 0   |
|------------------|-------------|-----------------------|----------|---------|---------------------------------------|-----|
| 🚯 DASHBOARD      | + New       | Delete Enable Disable |          |         |                                       | ۲   |
| RESTAURANT       | <           | NAME                  | PRIORITY | STATUS  |                                       | 11+ |
|                  | v 🗆 🧭       | Pasta                 | 2        | Enabled |                                       |     |
| Categories       |             | Pizza                 | 1        | Enabled |                                       |     |
| Menu Items       |             |                       |          |         |                                       |     |
| Mealtimes        |             |                       |          |         |                                       |     |
| 년 SALES          | <           |                       |          |         |                                       |     |
|                  | <           |                       |          |         |                                       |     |
| LUSERS           | < .         |                       |          |         |                                       |     |
|                  | < .         |                       |          |         |                                       |     |
| 🗲 TOOLS          | <           |                       |          |         |                                       |     |
| Version : 1.64.0 |             |                       |          |         |                                       |     |
|                  |             |                       |          |         |                                       |     |
|                  |             |                       |          |         | Privacy Settings   FAQ   New Features |     |
|                  |             |                       |          |         |                                       | ?   |
|                  | Items Per I | Page 100 -            |          |         |                                       |     |

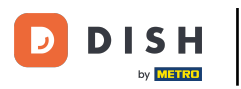

## Haga clic en la pestaña Opciones y abra el menú desplegable.

| Category Edit    | = 0                                                                                     |
|------------------|-----------------------------------------------------------------------------------------|
| 🙆 DASHBOARD      | Save & Close                                                                            |
| 🖀 RESTAURANT 🛛 < | General Options Allergens                                                               |
| M KITCHEN ~      | Option                                                                                  |
| Categories       | Choose from the dropdown to add an option to this menu item. • Add to Menu + New option |
| Menu Items       | Menu Option                                                                             |
| Mealtimes        |                                                                                         |
| 네 SALES <        |                                                                                         |
| 🗠 MARKETING 🧹    |                                                                                         |
| LUSERS <         |                                                                                         |
| LOCALISATION <   |                                                                                         |
| 🖌 tools 🛛 <      |                                                                                         |
| Version : 1.64.0 |                                                                                         |
|                  |                                                                                         |
|                  | Privacy Settings   FAQ   New Features                                                   |
|                  | <b>?</b>                                                                                |

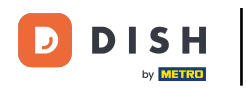

## Ahora puede seleccionar las opciones predefinidas o crear una nueva.

| Category Edit    |                                                              | = 0                      |
|------------------|--------------------------------------------------------------|--------------------------|
| 🙆 DASHBOARD      | Save & Close                                                 |                          |
| 🖀 RESTAURANT 🛛 < | General Options Allergens                                    |                          |
| ₩ KITCHEN ~      | Option                                                       |                          |
| Categories       | Choose from the dropdown to add an option to this menu item. | dd to Menu 🕂 New option  |
| Menu Items       | Choose from the dropdown to add an option to this menu item. |                          |
|                  | Toppings (Checkbox)                                          |                          |
| Mealtimes        | Sides (Checkbox)                                             |                          |
| 낸 SALES <        | Size (Radio)                                                 |                          |
| MARKETING <      | Drinks (Checkbox)                                            |                          |
|                  | Pecorino Romano (Checkbox)                                   |                          |
| LUSERS <         |                                                              |                          |
|                  |                                                              |                          |
|                  |                                                              |                          |
| 🖌 TOOLS <        |                                                              |                          |
| Version : 1.64.0 |                                                              |                          |
|                  |                                                              |                          |
|                  |                                                              |                          |
|                  | Privacy Setti                                                | ngs   FAQ   New Features |
|                  |                                                              | 2                        |
|                  |                                                              |                          |

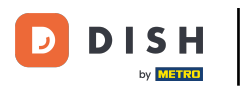

#### Una vez que haya seleccionado uno, haga clic en Agregar al menú.

| Category Edit    | = 0                                                   |
|------------------|-------------------------------------------------------|
| 🙆 DASHBOARD      | Save & Close                                          |
| 🖶 RESTAURANT 🛛 < | General Options Allergens                             |
| M KITCHEN ~      | Option                                                |
| Categories       | Size (Radio) - Add to Menu + New option 2 Edit option |
| Menu Items       | Menu Option                                           |
| Mealtimes        |                                                       |
| 낸 SALES 〈        |                                                       |
| 🗠 MARKETING <    |                                                       |
| LUSERS <         |                                                       |
| LOCALISATION <   |                                                       |
| 🖌 TOOLS 🛛 <      |                                                       |
| Version : 1.64.0 |                                                       |
|                  |                                                       |
|                  | Privacy Settings   FAQ   New Features                 |
|                  | <b>?</b>                                              |

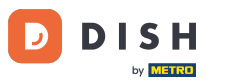

# Para editar los datos de una opción de menú , haga clic en la opción de menú.

| Category Edit       | = 0                                                   |
|---------------------|-------------------------------------------------------|
| 43 DASHBOARD        | Save & Close                                          |
| 🖀 RESTAURANT 🛛 <    | General Options Allergens                             |
| <b>ү1</b> кітснем ~ | Option                                                |
| Categories          | Size (Radio) • Add to Menu + New option & Edit option |
| Menu Items          | Menu Option                                           |
| Mealtimes           | Size                                                  |
| 네 SALES <           | (Small) (Large)                                       |
| 🗠 MARKETING 🛛 <     |                                                       |
| LUSERS <            |                                                       |
| LOCALISATION <      |                                                       |
| 🖌 TOOLS 🛛 <         |                                                       |
| Version : 1.64.0    |                                                       |
|                     |                                                       |
|                     | Privacy Settings   FAQ   New Features                 |
|                     | <b>?</b>                                              |

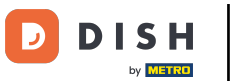

#### Aquí puedes ajustar los datos. Haz clic en Guardar.

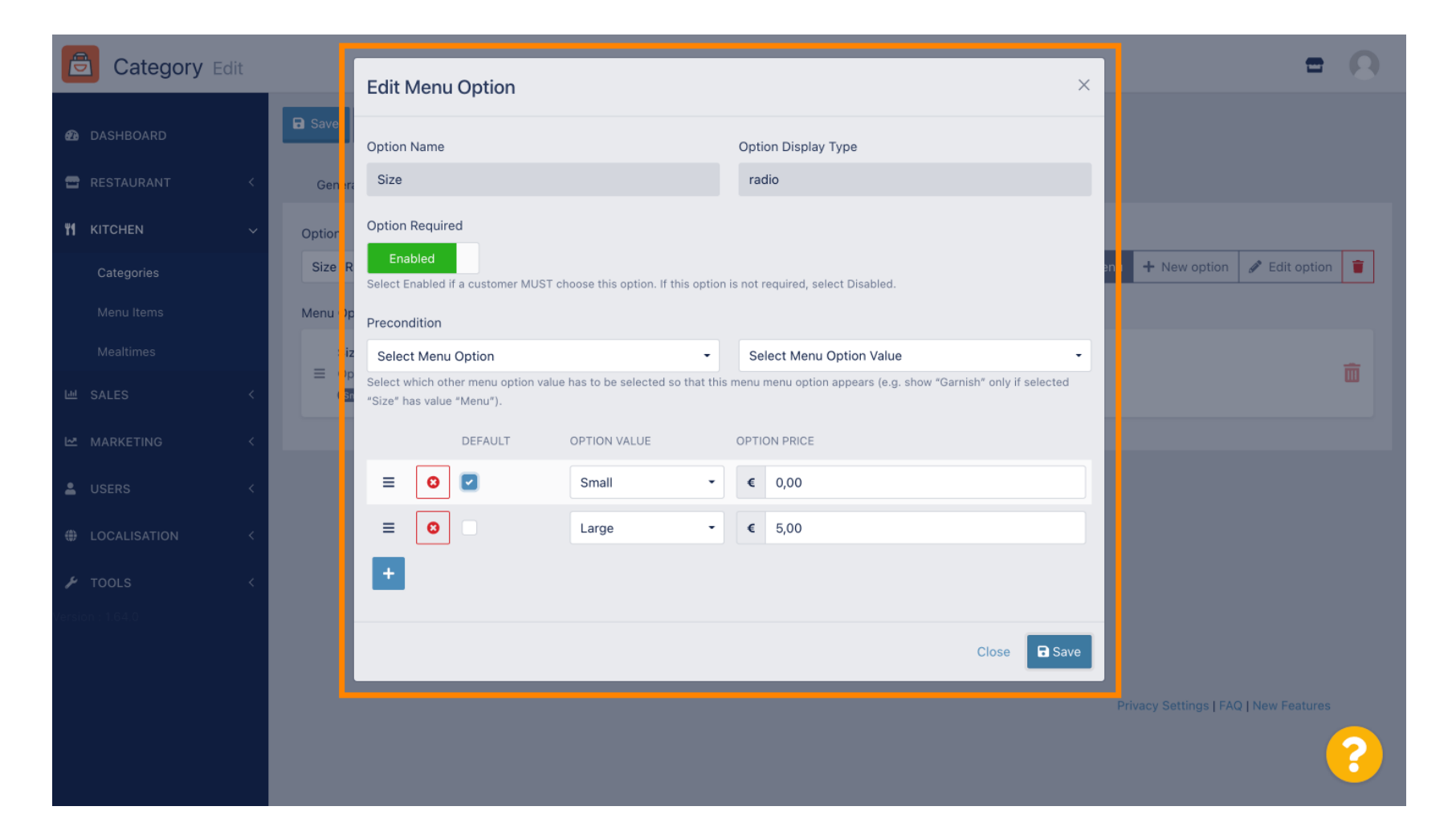

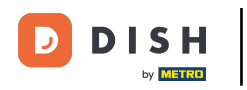

## Para crear una nueva opción de menú, haga clic en Nueva opción .

| Category Edit       | = 0                                       |  |
|---------------------|-------------------------------------------|--|
| 43 DASHBOARD        | Save & Close                              |  |
| 🖀 RESTAURANT 🛛 <    | General Options Allergens                 |  |
| <b>ү1</b> кітснем ~ | Option                                    |  |
| Categories          | Size (Radio) - I Add to Menu + New option |  |
| Menu Items          | Menu Option                               |  |
| Mealtimes           | Size                                      |  |
| 네 SALES <           | (small) (Large)                           |  |
| 🗠 MARKETING 🛛 <     |                                           |  |
| LUSERS <            |                                           |  |
| LOCALISATION <      |                                           |  |
| 🗲 TOOLS <           |                                           |  |
| Version : 1.64.0    |                                           |  |
|                     |                                           |  |
|                     | Privacy Settings   FAQ   New Features     |  |
|                     | <b>?</b>                                  |  |

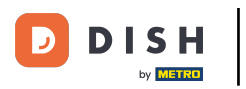

## Introduzca los datos deseados y haga clic en Guardar.

| Category Edit       |                                            | New option                   | × | = 0                                         |
|---------------------|--------------------------------------------|------------------------------|---|---------------------------------------------|
| 20 DASHBOARD        | 🖬 Save 🖬 Save & Close                      | Option Name                  |   |                                             |
| 🖀 RESTAURANT 🧹      | General Options Aller                      | Pizza Toppings               |   |                                             |
| <b>11</b> КІТСНЕМ 🗸 | Option                                     | Display Type                 |   |                                             |
| Categories          | Size (Radio)                               | Radio Checkbox Select        |   | Add to Menu     Hew option     Setit option |
| Menu Items          | Menu Option                                | Option Values                |   |                                             |
| Mealtimes           | Size                                       | OPTION VALUE OPTION PRICE    |   |                                             |
| 년 SALES <           | Option is not required ar d<br>Small Large | Garlic 0,50                  |   |                                             |
| MARKETING <         |                                            | Mushrooms         0,75       |   |                                             |
| 💄 USERS 🛛 <         |                                            | Ham         808         0,75 |   |                                             |
| LOCALISATION <      |                                            | Mozzarella     BOB     0,50  |   |                                             |
| 🖌 TOOLS <           |                                            |                              |   |                                             |
| 7ersion : 1.64.0    |                                            | Close 🖬 Sav                  | e |                                             |
|                     |                                            |                              |   |                                             |
|                     |                                            |                              |   | Privacy Settings   FAQ   New Features       |
|                     |                                            |                              |   | ?                                           |

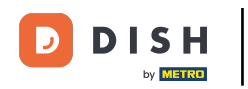

Para agregar la opción de menú creada anteriormente a la categoría, abra el menú desplegable y siga el siguiente paso.

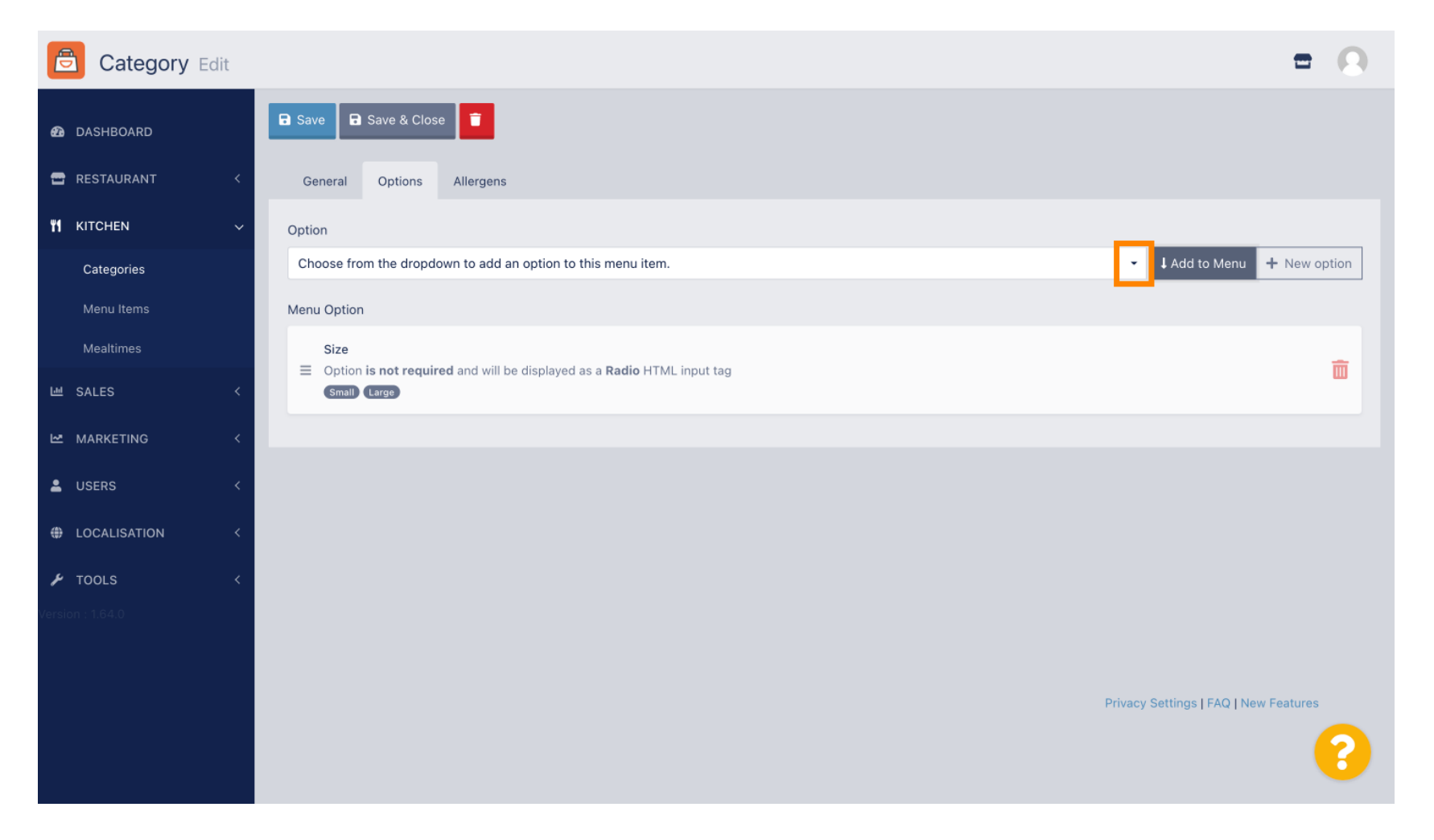

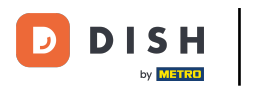

#### Seleccione la opción del menú.

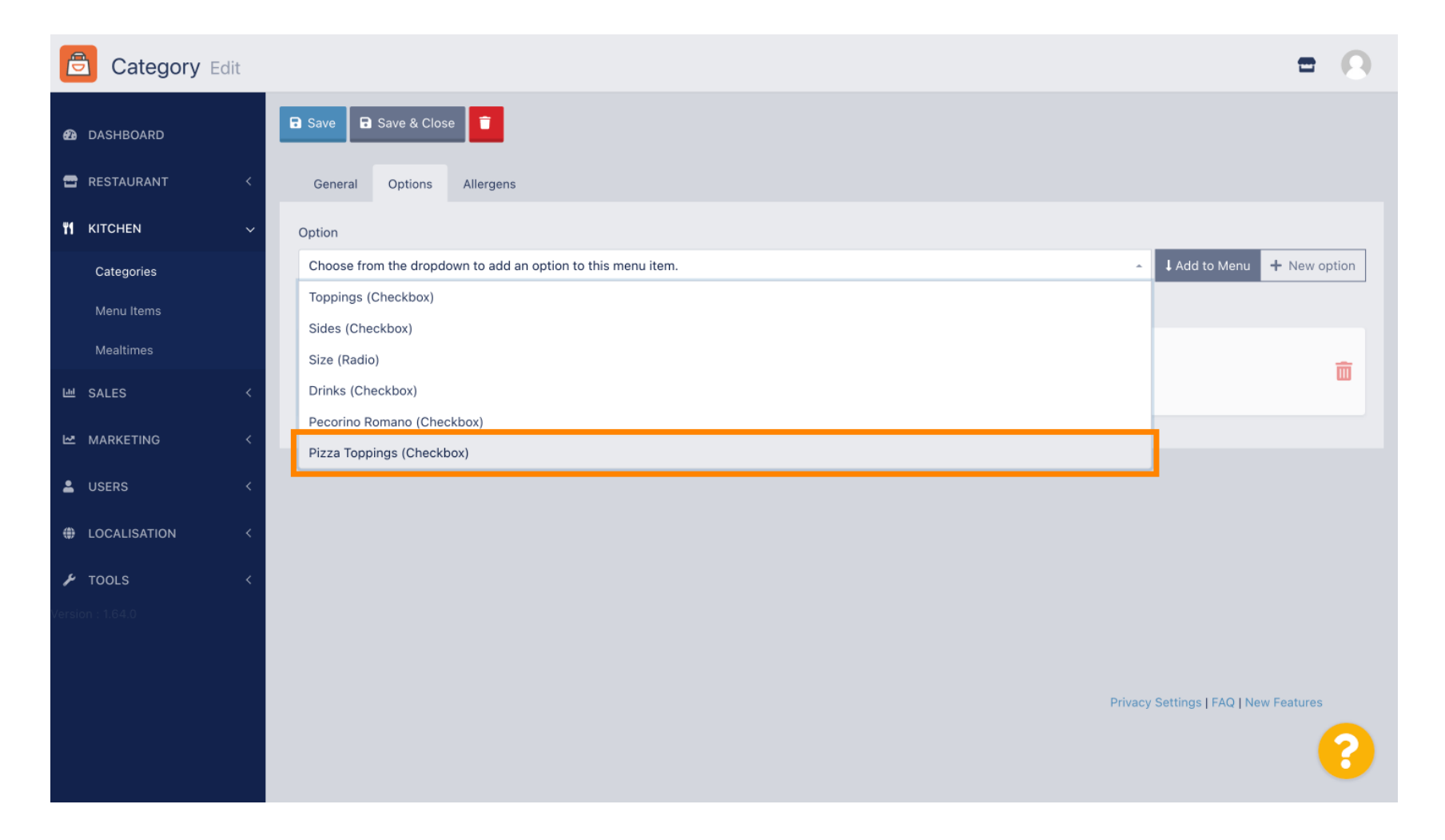

**DISH** Pedidos DISH: Cómo configurar opciones y categorías de alérgenos

# Haga clic en Agregar al menú.

D

| Category Edit    | = 0                                                              |  |
|------------------|------------------------------------------------------------------|--|
| 🕰 DASHBOARD      | Save & Close                                                     |  |
| 🖶 RESTAURANT 🛛 < | General Options Allergens                                        |  |
| M KITCHEN ~      | Option                                                           |  |
| Categories       | Pizza Toppings (Checkbox) - Add to Menu + New option Fdit option |  |
| Menu Items       | Menu Option                                                      |  |
| Mealtimes        | Size                                                             |  |
| 낸 SALES <        | (Small) (Large)                                                  |  |
| MARKETING <      |                                                                  |  |
| LUSERS <         |                                                                  |  |
| LOCALISATION <   |                                                                  |  |
| 🗲 TOOLS <        |                                                                  |  |
| Version : 1.64.0 |                                                                  |  |
|                  |                                                                  |  |
|                  | Privacy Settings   FAQ   New Features                            |  |
|                  | <b>?</b>                                                         |  |

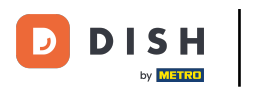

# Haga clic en Guardar .

| Category Edit                                | Menu item option attached                                                                                     | × | <b>=</b>                               | 0 |
|----------------------------------------------|----------------------------------------------------------------------------------------------------|---|----------------------------------------|---|
|                                              | ose 💼                                                                                                    |   |                                        |   |
| General Options                              | Allergens                                                                                                    |   |                                        |   |
| TI KITCHEN Y Option                          |                                                                                                    |   |                                        |   |
| Categories Pizza Toppings (Chee              | skbox)                                                                                                    | • | Add to Menu + New option / Edit option |   |
| Menu Items Menu Option                       |                                                                                                    |   |                                        |   |
| Mealtimes Size                               |                                                                                                    |   |                                        | _ |
| Option is require     SALES      Small Large | <ul> <li>Option is required and will be displayed as a Radio HTML input tag</li> <li>(Small Large)</li> </ul> |   |                                        |   |
| MARKETING < Pizza Toppings<br>Dis not req    | uired and will be displayed as a <b>Checkbox</b> HTML input tag                                               |   |                                        | â |
| LUSERS < Garlic Mushrooms                    | Ham Mozzarella                                                                                                |   |                                        |   |
| LOCALISATION <                               |                                                                                                    |   |                                        |   |
|                                              |                                                                                                    |   |                                        |   |
| Version : 1.64.0                             |                                                                                                    |   |                                        |   |
|                                              |                                                                                                    |   |                                        |   |
|                                              |                                                                                                    |   | Privacy Settings   FAQ   New Features  |   |
|                                              |                                                                                                    |   |                                        | ? |

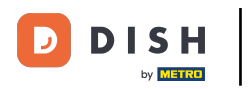

#### Las opciones del menú ya están disponibles en tu tienda web de pedidos DISH.

|                                                                                  | Pizza Margherita<br>Tomatensoße, Mozzarella | ×                            |
|----------------------------------------------------------------------------------|---------------------------------------------|------------------------------|
| Your order settings                                                              | Size                                        | Required JI Order            |
| <ul><li>We offer only pick-up at the moment.</li><li>18 Aug 2022 11:30</li></ul> | Small                                       | €0.00<br>€5.00               |
| Menu Working Hours Info Allen                                                    | Pizza Toppings                              | Add menu items to your cart. |
| All Pizza Pasta                                                                  | Garlic                                      | €0.50<br>€0.75 Checkout      |
| Pizza                                                                            | Ham                                         | €0.75                        |
| <b>Pizza Margherita</b><br>Tomatensoße, Mozzarella                               | Comment                                     | 0.03                         |
| <b>Pizza Hawaii</b><br>Tomatensoße, Schinken, Ananas, Mozzarella                 | Add Comment                                 |                              |
| Pasta                                                                            | - 1 +                                       | ADD TO ORDER €4.50           |
| EA A C<br>Guanciale, Ei, Pecorino Romano (without cream)                         |                                             | C/.3U T                      |

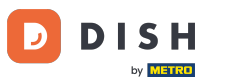

## Para agregar alérgenos, navegue hasta la pestaña Alérgenos y abra el menú desplegable .

| Category Edit    | = 9                                                            |
|------------------|----------------------------------------------------------------|
| 🙆 DASHBOARD      | Save & Close                                                   |
| 🖀 RESTAURANT 🛛 < | General Options Allergens                                      |
| M KITCHEN ~      | Add allergens                                                  |
| Categories       | Choose from the dropdown to add an allergen to this menu item. |
| Menu Items       | Allergens List:                                                |
| Mealtimes        |                                                                |
| 네 SALES <        |                                                                |
| 🗠 MARKETING 🛛 <  |                                                                |
| LUSERS <         |                                                                |
| LOCALISATION <   |                                                                |
| 🖌 TOOLS 🛛 <      |                                                                |
| Version : 1.64.0 |                                                                |
|                  |                                                                |
|                  | Privacy Settings   FAQ   New Features                          |
|                  | <b>?</b>                                                       |

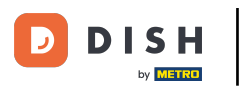

## Elige los alérgenos que necesitas que aparezcan en tu tienda web de pedidos DISH.

| Category Edit    | = 0                                                                    |  |  |  |
|------------------|------------------------------------------------------------------------|--|--|--|
| 43 DASHBOARD     | Save & Close                                                           |  |  |  |
| 🖀 RESTAURANT 🛛 < | General Options Allergens                                              |  |  |  |
| M KITCHEN ~      | Add allergens                                                          |  |  |  |
| Categories       | Choose from the dropdown to add an allergen to this menu item.         |  |  |  |
| Menu Items       |                                                                        |  |  |  |
| Mealtimes        | contains a source of phenylalanine (10)                                |  |  |  |
| 년 SALES <        | with types of sugar and sweeteners (11)<br>with sugar substitutes (12) |  |  |  |
| 🗠 MARKETING <    | Gluten (A)                                                             |  |  |  |
|                  | Lupines (B)                                                            |  |  |  |
|                  | Lactose (C)                                                            |  |  |  |
| LOCALISATION <   |                                                                        |  |  |  |
| 🖌 TOOLS <        |                                                                        |  |  |  |
| Version : 1.64.0 |                                                                        |  |  |  |
|                  |                                                                        |  |  |  |
|                  | Privacy Settings   FAQ   New Features                                  |  |  |  |
|                  | <b>?</b>                                                               |  |  |  |

**DISH** Pedidos DISH: Cómo configurar opciones y categorías de alérgenos

# Haga clic en Agregar al menú.

D

| Category Edit    | = 0                                                                                                    |
|------------------|----------------------------------------------------------------------------------------------------|
| 🙆 DASHBOARD      | Save & Close                                                                                                    |
| 🖶 RESTAURANT 🛛 < | General Options Allergens                                                                                                    |
| YI KITCHEN ~     | Add allergens                                                                                                    |
| Categories       | Gluten (A)   Add to Menu + New Allergen  Caller Control Control Contro |
| Menu Items       | Allergens List:                                                                                                    |
| Mealtimes        |                                                                                                    |
| 네 SALES <        |                                                                                                    |
| 🗠 MARKETING <    |                                                                                                    |
| LUSERS <         |                                                                                                    |
| LOCALISATION <   |                                                                                                    |
| 🖌 TOOLS <        |                                                                                                    |
| Version : 1.64.0 |                                                                                                    |
|                  |                                                                                                    |
|                  | Privacy Settings   FAQ   New Features                                                                                                    |
|                  | <b>?</b>                                                                                                    |

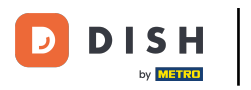

# Si has terminado, haz clic en Guardar .

| Category Edit    |                   | Allergen added | × |                        | =                        | 0 |
|------------------|-------------------|----------------|---|------------------------|--------------------------|---|
| 🙆 DASHBOARD      | Save Save & Close |                |   |                        |                          |   |
| 🖶 RESTAURANT 🛛 < | General Options   | Allergens      |   |                        |                          |   |
| 🖬 KITCHEN 🗸 🗸    | Add allergens     |                |   |                        |                          |   |
| Categories       | Lactose (C)       |                | • | Add to Menu + New Alle | rgen 🖋 Edit Allergen     | • |
| Menu Items       | Allergens List:   |                |   |                        |                          |   |
| Mealtimes        | ≡ A Gluten        |                |   |                        | ជ                        | Ū |
| 년 SALES <        | ≡ C Lactose       |                |   |                        | ά                        | 1 |
| 🗠 MARKETING 🛛 <  |                   |                |   |                        |                          |   |
| LUSERS <         |                   |                |   |                        |                          |   |
| LOCALISATION <   |                   |                |   |                        |                          |   |
| 🗲 TOOLS <        |                   |                |   |                        |                          |   |
| Version : 1.64.0 |                   |                |   |                        |                          |   |
|                  |                   |                |   |                        |                          |   |
|                  |                   |                |   | Privacy Settir         | ngs   FAQ   New Features |   |
|                  |                   |                |   |                        | 6                        | 2 |
|                  |                   |                |   |                        |                          |   |

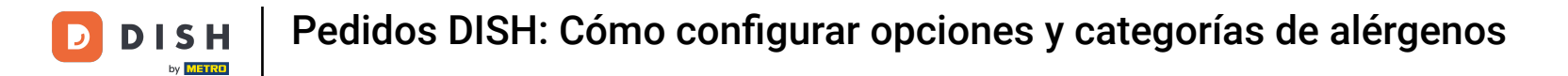

#### Los alérgenos ya están disponibles en tu tienda web de pedidos DISH.

| Daniels Restaurant                                                                  | View Menu Login Regi | ster Chiglish |
|-------------------------------------------------------------------------------------|----------------------|---------------|
|                                                                                     |                      |               |
| Your order settings                                                                 | Edit Your Order      |               |
| <ul> <li>We offer only pick-up at the moment.</li> <li>18 Aug 2022 11:30</li> </ul> |                      | ×             |
| Menu Working Hours Info Allergens                                                   | Add menu items       | to your cart. |
| All Pizza Pasta                                                                     | Checko               | out           |
| Pizza                                                                               | ~                    |               |
| Pizza Margherita A C<br>Tomatensoße, Mozzarella                                     | €4.50 +              |               |
| <b>Pizza Hawaii <sup>A C</sup></b><br>Tomatensoße, Schinken, Ananas, Mozzarella     | €6.80 +              |               |
| Pasta                                                                               | ^                    |               |
| <b>Spaghetti Carbonara</b><br>Guanciale, Ei, Pecorino Romano (without cream)        | €7.50 +              |               |
|                                                                                     |                      |               |

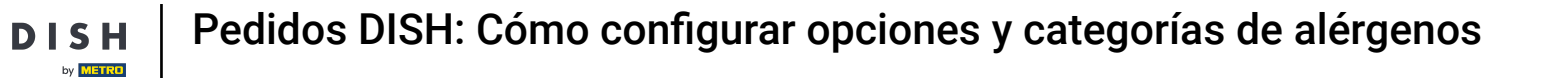

# Eso es todo, ya estás listo.

D

|                                                                                  |              |                     |                | _   |                              |
|----------------------------------------------------------------------------------|--------------|---------------------|----------------|-----|------------------------------|
| Your order settings                                                              |              |                     | Edit           | You | ır Order                     |
| <ul><li>We offer only pick-up at the moment.</li><li>18 Aug 2022 11:30</li></ul> |              |                     |                |     | 1                            |
| Menu Working Hours Info Allers                                                   | ens          |                     |                |     | Add menu items to your cart. |
| All Pizza Pasta                                                                  | Contained Al | lergens & Additives | 5              | Х   | Checkout                     |
| Pizza                                                                            | Labelling    | Allergen / Additi   | ve             |     |                              |
| Pizza Margherita A C                                                             | А            | Gluten              |                |     |                              |
| Tomatensoße, Mozzarella                                                          | с            | Lactose             |                |     |                              |
| <b>Pizza Hawaii <sup>A C</sup></b><br>Tomatensoße, Schinken, Ananas, Mozzarella  |              |                     | €6.80 <b>+</b> |     |                              |
| Pasta                                                                            |              |                     | ^              |     |                              |
| Spaghetti Carbonara EA A C<br>Guanciale, Ei, Pecorino Romano (without cream)     |              |                     | €7.50 +        |     |                              |

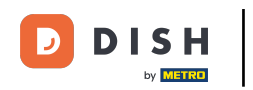

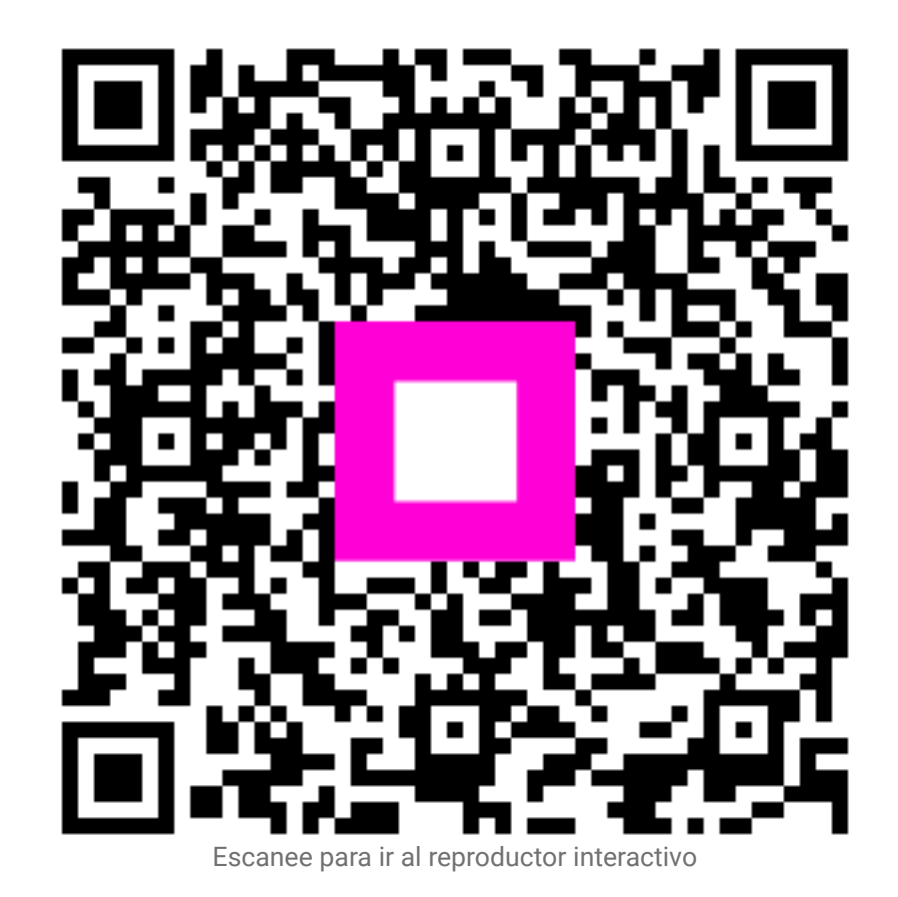